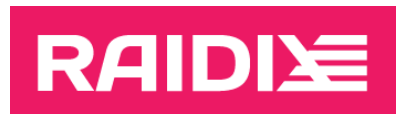

### ИНСТРУКЦИЯ ПО УСТАНОВКЕ ОС НА ПЛАТФОРМУ «ЭЛЬБРУС» И НАСТРОЙКЕ RAIDIX 5.1 ЭЛЬБРУС

Версия документа 1.1

2021

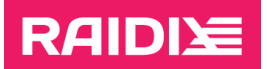

## ОГЛАВЛЕНИЕ

| Ведение                      | 3 |
|------------------------------|---|
| Назначение документа         | 3 |
| Соглашения по оформлению     | 3 |
| lеред установкой             | 4 |
| . Установка ALT Linux        | 4 |
| 1.1 Запись ISO-образа на DVD | 4 |
| 1.2 Установка ОС             | 4 |
| 2. Установка RAIDIX          | 6 |
| 8. Настройка RAIDIX          | 7 |
| 3.1 Сеть                     | 7 |
| 3.2 Лицензия                 | 8 |

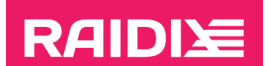

### ВВЕДЕНИЕ

i

#### Назначение документа

В документе описана установка операционной системы (далее – OC) ALT Linux и программного обеспечения (далее – ПО) RAIDIX на аппаратные платформы «Эльбрус».

#### Соглашения по оформлению

Для представления различных терминов и названий в документе используются следующие шрифты и форматирование:

| Шрифт        | Использование                                                                           |
|--------------|-----------------------------------------------------------------------------------------|
| Полужирный   | Названия интерактивных элементов GUI, значения параметров и<br>условные заголовки.      |
| Курсив       | Акценты, термины, названия документов, пути до файлов, названия<br>разделов в GUI.      |
| Цветной      | Описанные инструкции выполняются для определённых ситуаций и конфигураций оборудования. |
| Моноширинный | Команды и командные утилиты, параметры команд.                                          |

Абзацы в тексте, содержащие важную информацию, выделены следующим образом:

Примечание — выделенные таким образом указания содержат важную информацию.

*Внимание* — выделенные таким образом указания настоятельно рекомендуется выполнять для обеспечения работоспособности СХД.

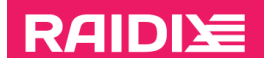

# ПЕРЕД УСТАНОВКОЙ

Для установки вам потребуются:

- образ операционной системы (ОС) ALT Linux p9 (alt-server-20201030-e2kv4.iso);
- образ RAIDIX 5.1 Эльбрус (raidix-5.1-\*.tar.gz);
- внешний привод DVD и чистый DVD.

Вы можете получить установочные файлы, обратившись в поддержку «Рэйдикс» через support@raidix.com.

# 1. YCTAHOBKA ALT LINUX

Если клавиатура не работает в ПНС (программе начального старта, эквивалент BIOS) (<u>http://altlinux.org/эльбрус/загрузчик</u>), попробуйте другую модель клавиатуры.

Прошивка машин на "Эльбрус-8С" не воспринимает устройства через USB-хаб.

Установка ALT Linux состоит из следующих этапов:

- 1. Запись ISO-образа на DVD
- 2. Установка ОС ALT Linux при помощи установочного DVD

## 1.1 Запись ISO-образа на DVD

Вам понадобится образ ОС ALT Linux.

Чтобы записать на DVD образ с OC, воспользуйтесь любой программой для записи ISO на диски под вашу OC (например, для Windows – *SCDWriter, Nero BurningROM* и другие; для Linux – *K3b* или *Brasero*).

Чтобы получить подробную информацию об использовании программ для записи ISO, см. <u>сайт</u> с официальной документацией altlinux.

## 1.2 Установка ОС

Чтобы установить ОС ALT Linux:

- 1. Подключите внешний привод с установочным DVD и перезагрузите систему.
- 2. Отмените автозагрузку: после появления на экране

Autoboot in xx sec. PRESS SPACE TO DISABLE IT.

нажмите "пробел".

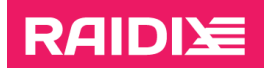

- 3. Выведите список дисков (клавиша "d").
- 4. Выберите привод DVD и измените загрузочный диск (клавиша "с", затем введите номер диска обычно 20).
- 5. Пропустите остальные пункты с помощью клавиши "Esc".
- 6. Загрузитесь с DVD (клавиша "b", затем "Enter", "Enter").
- 7. Далее установка ALT Linux происходит, как для стандартного дистрибутива Linux.
  - На этапе создания системного пользователя рекомендуем создать пользователя «raidix» с паролем «raidix».

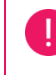

i

*Не создавайте* пользователя с именем «admin»: пользователь с таким именем будет создан автоматически.

- Во время настройки установки системы задайте пароль root.
- 8. После установки ОС и перезагрузки системы разрешите подключение по SSH для rootпользователя:
  - 8.1. Откройте файл /etc/openssh/sshd\_config.
  - 8.2. Настройте подключение по SSH. Для этого добавьте или раскомментируйте следующие строки:

PasswordAuthentication yes

PermitRootLogin yes

Вы можете найти дополнительную информацию на сайте docs.altlinux.org:

- документация для рабочей станции
- документация для сервера

После установки ALT Linux не производите никаких изменений ОС (включая обновление) кроме изменений, описанных в этом документе.

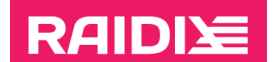

### 2. YCTAHOBKA RAIDIX

Чтобы установить RAIDIX 5.1 Эльбрус:

- 1. Войдите в систему под пользователем root.
- 2. Скопируйте пакет raidix-5.1-\*.tar.gz на систему.
- 3. Разархивируйте пакет и запустите скрипт «rdx-pre-install»:
  - # tar -xvf <nytb\_k\_nakety>/raidix-5.1-\*.tar.gz
  - # cd raidix-5.1-\*
  - # ./rdx-pre-install

По окончании работы скрипта появится сообщение «Подготовка к установке системы завершена. Пожалуйста, перезагрузите систему».

- 4. Перезагрузите систему:
  - # reboot

Если во время загрузки появилось сообщение «No filesystem found, Failed to load image», измените параметры загрузки на загрузку с диска:

Во время загрузки выполните последовательность:

- 1. "пробел"
- 2. "d" (чтобы узнать номер диска (drive\_number))
- 3. "с" (чтобы изменить параметры загрузки)
- 4. <Номер\_диска>, "Enter"
- 5. "0", "Enter"
- 6. "Esc", "Esc", "Esc", "Esc"
- 7. "b", "Enter"
- 5. После загрузки запустите скрипт «rdx-install»:
  - # cd raidix-5.1-\*
  - # ./rdx-install

Во время установки примите условия лицензии:

> Да

В конце работы скрипта появится сообщение «Установка RAIDIX 5.1 Эльбрус завершена».

6. Перезагрузите систему:

# reboot

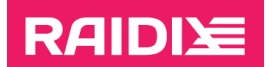

## 3. HACTPOЙKA RAIDIX

После установки RAIDIX настройте сеть и лицензию.

По умолчанию, для аутентификации в веб-интерфейсе (graphical user interface, GUI) и интерфейсе командной строки (command-line interface, CLI) с ролью администратора используйте логин *admin* и пароль *raidix-era*.

На этапе аутентификации в GUI вы можете выбрать язык интерфейса. Также язык интерфейса можно изменить после входа в GUI при помощи 🕑 в правом верхнем углу страницы.

#### 3.1 Сеть

Если в вашей сети есть DHCP-сервер, при первом запуске система получит IP-адрес. Узнайте полученный IP-адрес и используйте его для входа в веб-интерфейс.

Чтобы настроить статический IP-адрес:

- 1. Зайдите в веб-интерфейс RAIDIX 5.1 Эльбрус.
- 2. Откройте страницу СИСТЕМА (SYSTEM) | СЕТЬ (NETWORK).
- 3. В секции *Параметры сетевых интерфейсов* выберите интерфейс, которому нужно присвоить статический IP-адрес.
- 4. В строке сетевого интерфейса кликните и выберите Изменить (Edit).
- 5. Откроется панель настройки сетевого интерфейса.
- 6. В панели настройки сетевого интерфейса отключите **DHCP**.
- 7. В поле **IP-адрес** впишите IP-адрес, который будет использоваться как статический.

Если в сети отсутствует DHCP-сервер, настройте статический IP-адрес:

- 1. Определите, к каким интерфейсам подключен сетевой кабель.
- 2. Выберите интерфейс, который будет использоваться для управления системой.
- 3. Выполните команду:

\$ rdcli network interface modify -n <имя интерфейса> -a <IPадрес> -m <маска подсети> -u 1

Используя назначенный IP-адрес, войдите в веб-интерфейс.

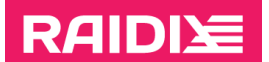

#### 3.2 Лицензия

1 ПО RAIDIX с одной лицензией может быть установлено только на одну аппаратную платформу и не может быть переставлено на другую.

Особенности:

- 1. Отсутствует ограничение на замену адаптеров для подключения к SAN или NAS-сети и компонент дисковой подсистемы.
- В целях обеспечения возможности замены вышедших из строя аппаратных компонент, ПО RAIDIX позволяет заменить в системе не более 2-х таких компонент (без учёта пункта 1) без перевыпуска лицензии на ПО.

Сразу после установки системы, пока файл лицензии не загружен, доступные системе диски отображаться *не будут*. Для отображения доступных дисков загрузите в систему файл лицензии.

Лицензию можно установить и настроить через CLI. Команды для установки и обновления лицензии через CLI описаны в документе *Руководство администратора RAIDIX 5.1 Эльбрус* в главе «Приложение А. Функциональность и правила синтаксиса в интерфейсе командной строки».

Для загрузки лицензии в систему через веб-интерфейс:

1. На другой рабочей станции в браузере введите:

http://<RAIDIX\_IP\_address>

где <RAIDIX\_IP\_address> — IP-адрес веб-интерфейса RAIDIX 5.1 Эльбрус (настройка IP-адреса произведена в предыдущей главе).

2. Для входа в систему используйте логин admin и пароль raidix-era.

Убедитесь, что в вашем браузере разрешены cookies.

Узнайте, какой порт был назначен основным при помощи команды:

\$ rdcli network show

i

Чтобы узнать ІР-адрес, назначенный веб-интерфейсу, используйте команду:

\$ rdcli network interface show

Чтобы сменить назначенный IP-адрес, см. раздел «Настройка параметров сетевых интерфейсов» *Руководства администратора RAIDIX 5.1 Эльбрус*.

- 3. Откройте страницу СИСТЕМА (SYSTEM) | ЛИЦЕНЗИЯ (LICENSE).
- 4. Скопируйте текущий системный ключ из поля Ключ системы (System Key).
- 5. Отправьте системный ключ в центр технической поддержки компании «Рэйдикс» (<u>support@raidix.com</u>).

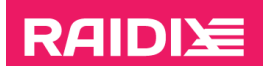

6. На странице **ЛИЦЕНЗИЯ** (LICENSE) загрузите полученный от службы поддержки файл лицензии, кликнув **Добавить файл лицензии** (Add a License File).

Применение новой лицензии может занять некоторое время, в течение которого система будет недоступна. Дождитесь применения лицензии.

7. Информация о загруженных файлах лицензии отобразится в таблице в интерфейсе узла (Рисунок 1).

| RAIDI                                                | ХРАНИЛ                                | ИЩЕ N/              | AS ИНИЦИАТОРЫ И                                             | интерфейсы                              | СИСТЕМА МОН                                     | иторинг                               |                                  |     | 📘 raidix                                                                                                    | e admin                                                             | <b>.</b> |
|------------------------------------------------------|---------------------------------------|---------------------|-------------------------------------------------------------|-----------------------------------------|-------------------------------------------------|---------------------------------------|----------------------------------|-----|----------------------------------------------------------------------------------------------------|---------------------------------------------------------------------|----------|
| УЗЛЫ СЕТ                                             | ть лицензия                           | уведомлен           | ИЯ ВОССТАНОВЛЕНИЕ                                           | КОНФИГУРАЦИИ                            | НАСТРОЙКИ ВРЕМЕН                                | И ПОЛЬЗОВАТЕЛ                         | и системный ди                   | СК  |                                                                                                    |                                                                     |          |
| Файлы<br><sup>Тип</sup><br>Однок<br>А <u>обавить</u> | <u>Объем</u><br>6 ТВ<br>фавл лицензии | Д <u>иски</u><br>30 | Функциональность<br>NAS, ISCSI, FC, SSD-<br>кэш, ERA, Flash | <u>Выдана</u><br>6/29/2021<br>UTC +3:00 | Действительна<br>до<br>● 1/31/2025<br>UTC +3:00 | Поллержка<br>• 1/31/2025<br>UTC +3:00 | <u>Ключ системы</u><br>00000005е | • : | Информация о л<br>Тип лицензии: Однокон<br>Объем: 6 ТВ<br>Диски: 30<br>Функциональность: NA<br>кэш, ERA, Flash<br>Действительна до: 1/31<br>Поддержка: 1/31/2025<br>Ключ системы: 000000 | пицензии<br>птроллерный<br>5, iSCSI, FC, SSE<br>/2025<br>005ea52390 | ).<br>Ē  |

Рисунок 1. Страница ЛИЦЕНЗИЯ (LICENSE) после загрузки файла лицензии

 После загрузки файла лицензии вы можете создать учётные записи пользователей системы. Для этого откройте страницу СИСТЕМА (SYSTEM) | ПОЛЬЗОВАТЕЛИ (USERS) или в CLI выполните

\$ rdcli system user create -l <login> -p <password> -la
<language>